### Hakusan BIZ 栽培マニュアル基本の操作方法

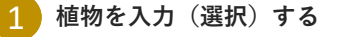

調べたい植物の植物名(シリーズ名、品種名、 属名など)を入力して **Q** をクリックします。

 50音順から植物を選択してクリックする こともできます。

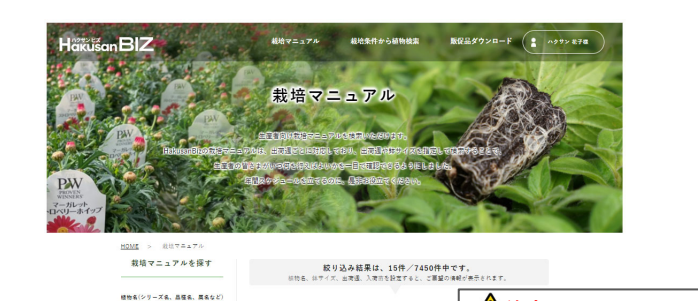

シリーズ品種間特性表PDF出力----植物為: スーパーアリッサム

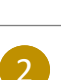

#### 鉢サイズを選択する

出荷する鉢サイズを選択します。

- ・鉢サイズを選択しない場合は、全ての
- 鉢サイズが検索されます。 ・選択した鉢サイズでの出荷がない
- 場合は、0件となります。
- 他の鉢サイズを選択してください。

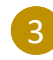

### 出荷週を選択する

出荷したい週を選択します。カレンダー から選択可能です。

 ・選択した出荷週に出荷が難しい場合は、 選択可能な出荷週が表示されます。
該当の出荷週で再度検索してください。

| 鉢サイズ                 |
|----------------------|
| 9 cm                 |
| 10.5 cm              |
| <mark> 1</mark> 2 cm |
| 15 cm                |
| 18 cm                |

アリッサム × Q

চ০লার্জ 🖂

817 ⊖ 732-(>22342)-\$22€ 植物情報

100

以下から認知を説明することもできます

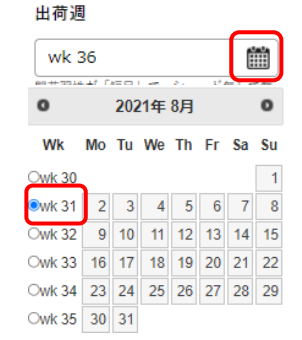

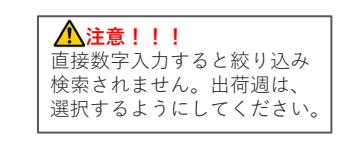

▲注意!!!

Q をクリックしないと

絞り込み検索されません。

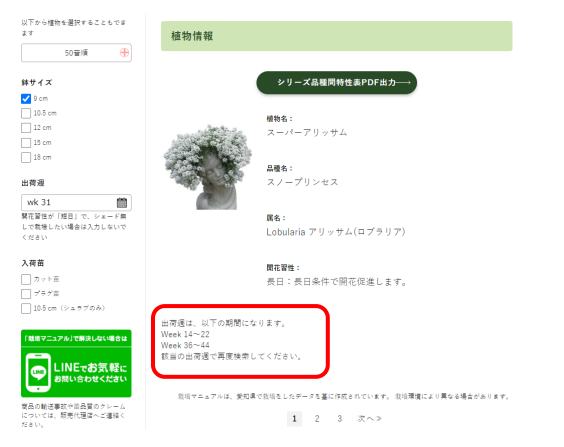

(次ページへ続く)

## Hakusan BIZ

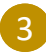

#### 出荷週を選択する(続き)

・開花習性が「短日」で、シェード無しで 栽培したい場合は、出荷週は入力しないで ください。

開花習性が「短日」の場合に限り、 出荷週を入力しないで検索すると、自然 開花させるための定植週やピンチ週を 参照することができます。

| な行 ④<br>は行 ④                                                  | 開花習性:<br>短日:長日条件で栄養成長、短日条件で開花反応します。 |                                                                                             |
|---------------------------------------------------------------|-------------------------------------|---------------------------------------------------------------------------------------------|
| 東行 🛞                                                          |                                     |                                                                                             |
| শ্ব 🛞                                                         | 栽培カレンダー                             |                                                                                             |
| 6行 🛞                                                          |                                     |                                                                                             |
| לאל א<br>פרח                                                  | 納品苗                                 | プラグ曲                                                                                        |
| ] 10.5 cm<br>] 12 cm                                          | 鉢サイズ                                | 9 cm                                                                                        |
| ] 15 cm<br>] 18 cm                                            | ピンチ回数                               | 1 🗉                                                                                         |
| (荷週                                                           | 栽培温度                                | 夜温 18 ~ 20 °C、屋温は夜温よりも5°C裏い気温が目安と<br>ります。                                                   |
| 主 COS語<br>花智性が「翅目」で、ショード無しで執<br>したい場合は入力しないでください              | 定植数                                 | 1本                                                                                          |
| 荷苗                                                            | 栽培期間                                | 10 週間                                                                                       |
| ] カッド苗<br>] プラグ苗<br>] 105 cm (ジェラブのみ)<br>  14時マニュアルJで開発しない場合は | 花塘道                                 | 自然開売させる場合は<br>特サイズ:Rem<br>変殖運動Wea36<br>ビンチ定理から1週間後にピンチして下さい。<br>自然間売選は、以下の通になります。<br>Week48 |

#### 入荷苗を選択する

入荷苗をプラグ苗とするかカット苗とするか を選択します。

- ・選択した入荷苗がない場合は、
- 0件となります。別の入荷苗を選択し再度 検索してください。

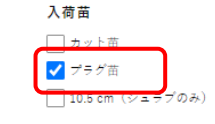

#### 絞り込み結果の件数を確認する

①~④を選択すると、絞込み検索された栽培マ ニュアルが表示されます。 検索したい栽培マニュアルが絞り込まれているか 件数を見て確認します。

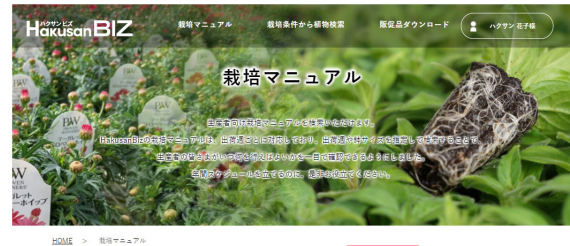

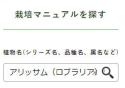

校り込み結果は、3件/7450件中です。 ハクサンさんのため。私用マニュアルをご用意 ました 1 2 3 次へ>

#### 6 絞り込み結果の画面で次へ

似たような植物名がある場合は、複数件選択され ているので、「次へ」ボタンをクリックして参照 したい栽培マニュアルを探してください。

- (例) ガーデンマム ピンクを植物名に入れて 検索すると、
  - ・ガーデンマム アフターグロー ピンク
  - ・ガーデンマム ジジ ダークピンク
  - ・ガーデンマム ディット ピンク ・ガーデンマム ミスティック グランピンク
  - などが検索されます。

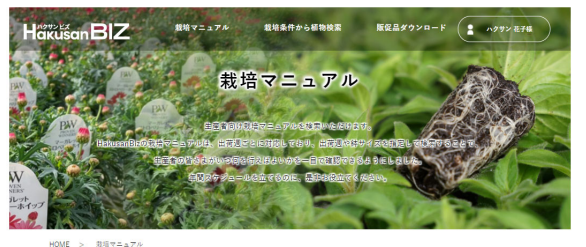

栽培マニュアルを探す 植物名(シリーズ名、品飯名、属名など) アリッサム (ロブラリア) 🍳

絞り込み結果は、3件/7450件中です。 ハクサンさんのための気活マニュアルモご用意しました。 1 2 3 次へ>

(次ページへ続く)

# Hakusan BIZ

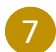

#### 栽培マニュアルを参照する

初めて育てる生産者さんの方でもいつ何をすべきかどうすべきかを詳しく解説しています。

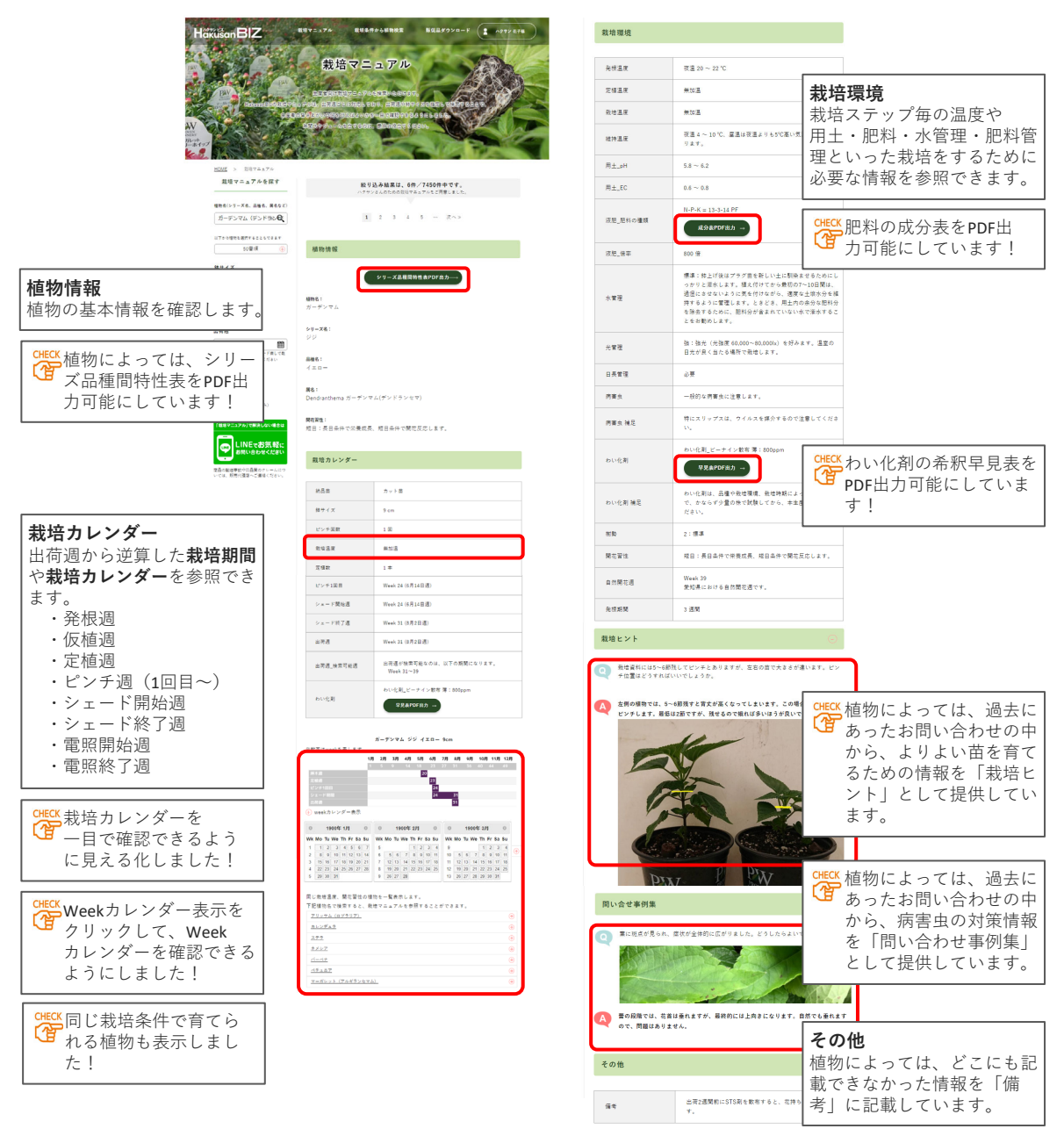

#### それでも不明点がある場合は...

栽培マニュアルを参照しても分からない 栽培する上で不明点があれば、植物の写真をご準備の上、 LINEでテクニカルサポートへお問い合わせください。

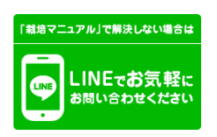